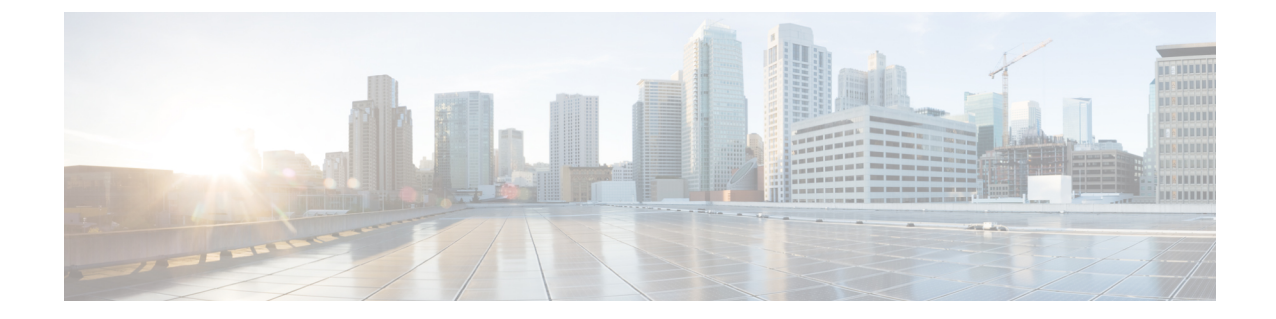

# **Cisco 5500** シリーズ コントローラの **USB** コ ンソール ポートの使用について

Cisco 5500 シリーズ コントローラの USB コンソール ポートは、USB タイプ A/5 ピン ミニ タイ プ B ケーブルを使用して PC の USB コネクタに直接接続します。

(注)

4 ピン ミニ タイプ B コネクタは、5 ピン ミニ タイプ B コネクタと混同しやすいです。 これら に互換性はありません。5 ピン ミニ タイプ B コネクタだけを使用できます。

Microsoft Windows で使用する場合、Cisco Windows USB コンソール ドライバをコンソール ポートに接続されているすべてのPC にインストールする必要があります。 このドライバを使用する と、Windows HyperTerminal の動作に影響を与えることなく、USB ケーブルをコンソール ポート から取り外したり、コンソール ポートに接続したりすることができます。

(注)

同時にアクティブにできるのは1個のコンソールポートだけです。 ケーブルを USB コンソー ルポートに接続すると、RJ-45 ポートは非アクティブになります。 反対に、USB ケーブルを USB ポートから外すと、RJ-45 ポートはアクティブになります。

- USB コンソール OS の互換性, 1 ページ
- Cisco USB システム管理コンソールの COM ポートの未使用ポートへの変更, 2 ページ

### **USB** コンソール **OS** の互換性

#### はじめる前に

USB コンソールと互換性があるオペレーティング システムは次のとおりです。

• Microsoft Windows 2000、Windows XP、Windows Vista、Windows 7(Cisco Windows USB コン ソール ドライバが必要) • Apple Mac OS X 10.5.2 (ドライバは不要)

- ・Linux (ドライバは不要)
- ステップ1 次の手順に従って、USB Console.inf ドライバファイルをダウンロードします。
  - a) http://tools.cisco.com/support/downloads/go/Redirect.x?mdfid=278875243 をクリックして、Software Center に移動します。
  - b) [Wireless LAN Controllers] をクリックします。
  - c) [Standalone Controllers] をクリックします。
  - d) [Cisco 5500 Series Wireless LAN Controllers] をクリックします。
  - e) [Cisco 5508 Wireless LAN Controller] をクリックします。
  - f) USB ドライバファイルを選択します。
  - g) お使いのハード ドライブにファイルを保存します。
- **ステップ2** お使いの PC にある USB ポートにタイプ A コネクタを接続します。
- **ステップ3** コントローラの USB コンソール ポートにミニ タイプ B コネクタを接続します。
- ステップ4 ドライバを指定するよう要求されたら、お使いの PC の USB\_Console.inf ファイルを参照します。 プロンプトに従って、USB ドライバをインストールします。
  - (注) また、一部のシステムには、追加のシステムファイルが必要です。 Usbser.sys ファイルは http://support.microsoft.com/kb/918365 からダウンロードできます。

## Cisco USB システム管理コンソールの COM ポートの未使 用ポートへの変更

#### はじめる前に

USB ドライバは COM ポート6 にマッピングされます。 一部のターミナル エミュレーション プ ログラムは、COM 4 より大きいポート番号のポートを認識しません。 必要に応じて、Cisco USB システム管理コンソールの COM ポートを COM 4 以下のポート番号の未使用ポートに変更する必要があります。

- ステップ1 Windows デスクトップで、[My Computer] を右クリックして、[Manage] を選択します。
- ステップ2 左側のリストから、[Device Manager]を選択します。
- ステップ3 右側のデバイスのリストで、[Ports (COM & LPT)] をダブルクリックします。
- ステップ4 [Cisco USB System Management Console 0108] を右クリックして、[Properties] を選択します。
- **ステップ5** [Port Settings] タブをクリックして、[Advanced] ボタンをクリックします。
- ステップ6 [COM Port Number] ドロップダウンリストから、4以下のポート番号の未使用 COM ポートを選択します。
- ステップ7 [OK] をクリックして保存してから、[Advanced Settings] ダイアログボックスを閉じます。
- ステップ8 [OK] をクリックして保存してから、[Communications Port Properties] ダイアログボックスを閉じます。

1